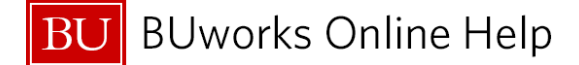

# How to use the BUworks Central Portal ACCT XWalk

#### What is the ACCT XWalk tab in the BUworks Central portal used for?

The Acct XWalk (crosswalk) tab is used to translate Legacy account numbers to SAP cost objects or SAP Objects to Walker Account(s) Information.

#### What is a Legacy account?

A Legacy account consists of a Walker account with a Fund, Unit, Department, Object Code and Source Code, if applicable (an example of a Legacy account - 0 057 249 908 1841-5).

#### What is a SAP cost object?

A SAP cost object consists of one of these three items: a Cost Center, Internal Order, and WBS Element number.

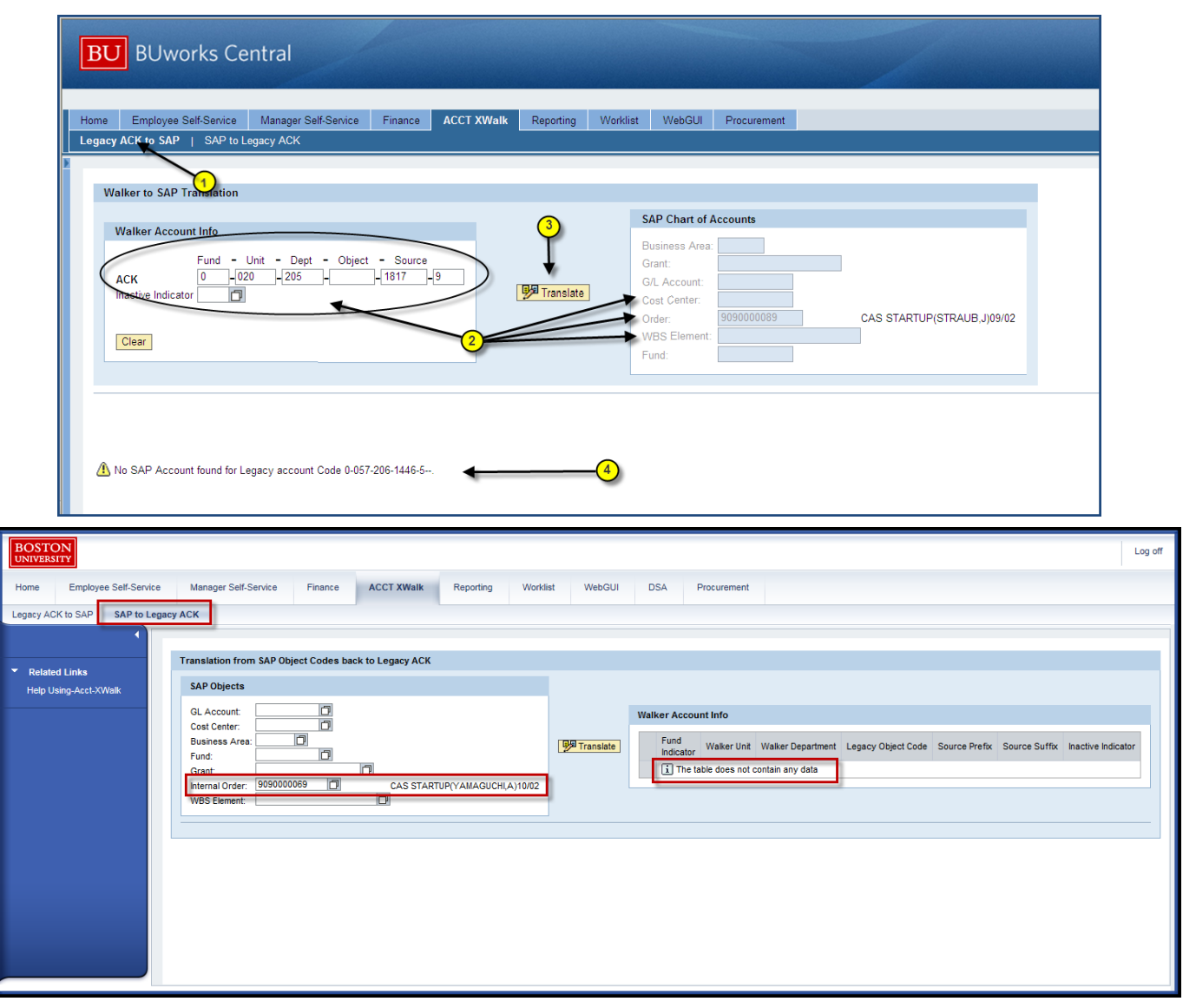

#### How to use the ACCT XWalk translator tool - Legacy ACK to SAP

When a legacy account code cannot be found, the XWalk will state that the table does not contain any data.

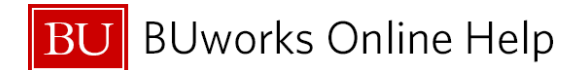

| 1 | Legacy ACK to SAP   | Click on <b>Legacy ACK to SAP</b> to translate a Legacy Walker account to a SAP cost object. |
|---|---------------------|----------------------------------------------------------------------------------------------|
| 2 | Walker Account Info | Enter - Legacy Accounting Code(s) (Fund, Unit, Department, Object                            |
|   |                     | and Source).                                                                                 |
| 3 | Translate           | Click on the <b>Translate</b> button to execute the conversion function.                     |
|   |                     | Legacy Account(s) to SAP cost object                                                         |
| 4 | System Message      | Review message results.                                                                      |
|   |                     | Results will display on the bottom left hand corner of the Window.                           |

# How to use the ACCT XWalk translator tool – SAP to Legacy ACK

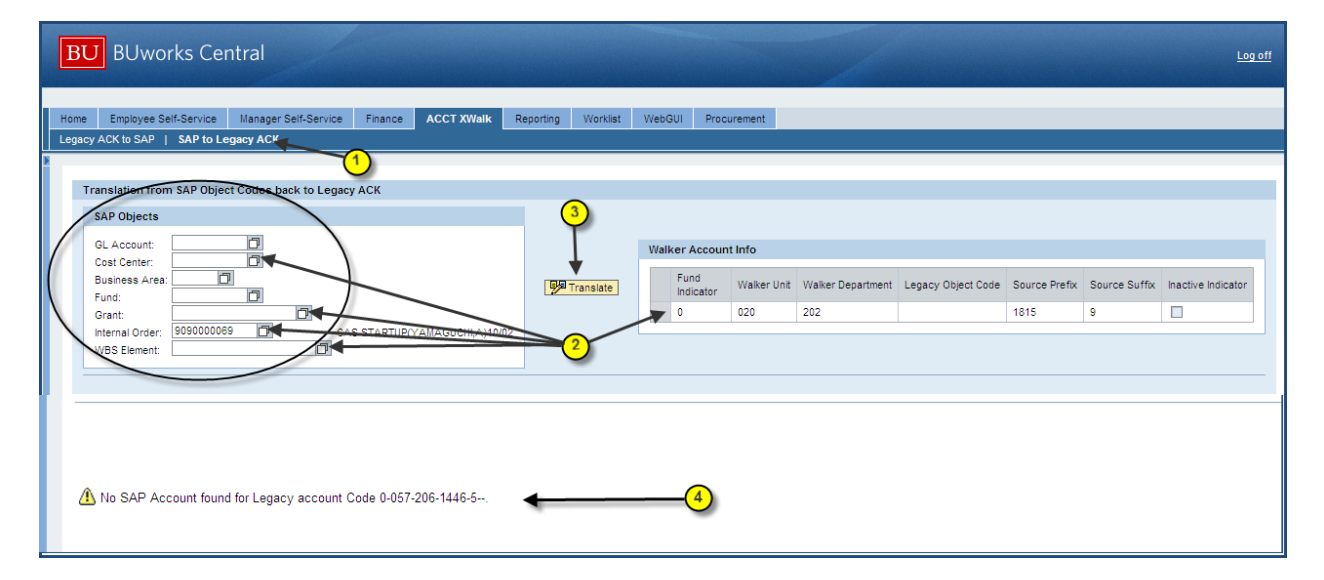

| BOSTON<br>UNIVERSITY<br>Home Employee Self-Service | Log off<br>Manager Self-Service Finance ACCT XWalk Reporting Worklist WebGUI DSA Procurement              |
|----------------------------------------------------|----------------------------------------------------------------------------------------------------|
| Related Links     Help Using-Acet-XWalk            | Translation from SAP Object Codes back to Legacy ACK SAP Objects GL Account Info Cost Center:             |
|                                                    | Business Area:<br>Fund:<br>Grant<br>Internal Order: 9090000089 CAS STARTUP(YAMAGUCH(A)1002<br>W65 Element |
|                                                    |                                                                                                    |

| 1 SAI | P to Legacy ACK | Click on SAP to Legacy ACK to translate a SAP Object(s) to a Legacy ACK account. |
|-------|-----------------|----------------------------------------------------------------------------------|
|-------|-----------------|----------------------------------------------------------------------------------|

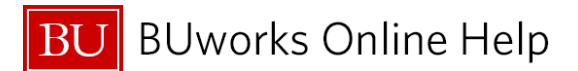

| 2 | SAP Chart of Accounts | Enter SAP Object(s) - (Objects consist of a Cost Center, Fund, Grant,    |
|---|-----------------------|--------------------------------------------------------------------------|
|   |                       | Internal Order and/or WBS Element).                                      |
| 3 | Translate             | Click on the <b>Translate</b> button to execute the conversion function. |
|   |                       | SAP Object(s) to Walker Account(s) Info.                                 |
|   |                       |                                                                          |
| 4 | System Message        | Review message results.                                                  |
|   |                       | Results will display on the bottom left hand corner of the Window.       |

## XWalk scenarios

The example below displays a translation of one SAP Cost Center to many Legacy ACK accounts.

| BOSTO                       |                       |       |                             |              |                 |            |                |                 |                   |             |                   |                    |               |               |                    | Log off |
|-----------------------------|-----------------------|-------|-----------------------------|--------------|-----------------|------------|----------------|-----------------|-------------------|-------------|-------------------|--------------------|---------------|---------------|--------------------|---------|
| Home                        | Employee Self-Serv    | ice   | Manager Self-Service        | Finance      | ACCT XWalk      | Reporting  | Worklist \     | WebGU           | II DSA            | Procureme   | int               |                    |               |               |                    |         |
| Legacy ACP                  | K to SAP SAP to L     | .egac | y ACK                       |              |                 |            |                |                 |                   |             |                   |                    |               |               |                    |         |
|                             | •                     |       |                             |              |                 | Examp      | ble of SAP Cos | t Obje          | ect to            |             |                   |                    |               |               |                    |         |
| <ul> <li>Related</li> </ul> | d Links               |       | Translation from SAP Object | ct Codes bac | k to Legacy ACK | many       | Walker/Galaxy  | Acco            | unts              |             |                   |                    |               |               |                    |         |
| Help Us                     | Help Using-Acct-XWalk |       |                             |              |                 |            | W              | alker Account l | nfo               |             | _                 |                    |               |               |                    |         |
|                             |                       |       | SAP Objects                 |              |                 |            |                |                 | Fund<br>Indicator | Walker Unit | Walker Department | .egacy Object Code | Source Prefix | Source Suffix | Inactive Indicator |         |
|                             |                       |       | OL Account:                 |              |                 |            |                |                 | 0                 | 007         | 068               |                    |               |               |                    |         |
|                             |                       |       | Cost Center: 107060000      |              | OTHER BEN       | EFIT PLANS | Translate      |                 | 0                 | 007         | 070               |                    |               |               |                    |         |
|                             |                       |       | Fund:                       |              |                 |            | _              |                 | 0                 | 007         | 080               |                    |               |               |                    | -       |
|                             |                       |       | Grant:                      |              | Ø               |            |                |                 | 0                 | 007         | 106               |                    |               |               |                    | -       |
|                             |                       |       | Internal Order:             | 0            | 1               |            |                |                 | 0                 | 007         | 130               |                    |               |               |                    |         |
|                             |                       |       | WBS Element:                |              |                 |            |                |                 | Ľ                 |             | 130               |                    |               |               |                    |         |
|                             |                       |       |                             |              |                 |            |                |                 |                   |             |                   |                    |               |               |                    |         |

The example below displays a translation of an SAP Internal Order to a single Legacy ACK account.

| BOSTON<br>UNIVERSITY                                       |                                                                           |                        |            |                 |                   |                        |                   |                    |                       |               | Log                | off |
|------------------------------------------------------------|---------------------------------------------------------------------------|------------------------|------------|-----------------|-------------------|------------------------|-------------------|--------------------|-----------------------|---------------|--------------------|-----|
| Home Employee Self-Service<br>Legacy ACK to SAP SAP to Leg | Manager Self-Service Finance                                              | ACCT XWalk Reporting   | Worklist   | WebGUI          | DSA P             | Procurement            |                   |                    |                       |               |                    |     |
| Related Links Help Using-Acct-XWalk                        | Translation from SAP Object Codes ba                                      | ck to Legacy ACK       |            |                 |                   |                        |                   |                    |                       |               |                    |     |
|                                                            | GL Account  Cost Center: Business Area Fund: Internal Order: V055 Element | FRANK E.H. GARY SCHOLA | RSHIP FUND | [999] Translate | Fund<br>Indicator | nt Info<br>Walker Unit | Walker Department | Legacy Object Code | Source Prefix<br>1080 | Source Suffix | Inactive Indicator |     |
|                                                            |                                                                           |                        |            |                 |                   |                        |                   |                    |                       |               |                    | -   |

The example below displays an attempt to translate a **SAP Grant**-related **Internal Order** to a **Legacy ACK** account when there is no **Legacy** account available.

A Legacy account is not available because the SAP Internal Order was created after July 1, 2011 (SAP Go Live date). In this case, OSP/PAFO office will need to be contacted for further information.

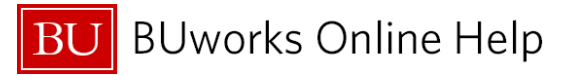

| BU BUworks Central                                                                                                    |                                                 |                  |                                                                                                    |
|----------------------------------------------------------------------------------------------------|-------------------------------------------------|------------------|----------------------------------------------------------------------------------------------------|
| Home Employee Self-Service Manager Self-Service<br>Legacy ACK to SAP   SAP to Legacy ACK                                                                       | Finance ACCT XWalk Report                       | ng Worklist Web( | GUI Procurement                                                                                                    |
| Translation from SAP Object Codes back to Lega<br>SAP Objects<br>GL Account:<br>Cost Center:<br>Business Area.<br>Fund.<br>Genet<br>Internal Order: 9500218165 | cy ACK Psychiatric Emergency Room Care: Staff P | (PP Translate)   | Walker Account Info           Fund Indicator         Walker Unit         Walker Department         Legacy Object Code         Source Prefix         Source Suffix         Inactive Indicator           The table does not contain any data         Inactive Indicator         Inactive Indicator         Inactive Indicator |

The example below displays a translation of an **SAP BUMC Cost Center** to several **Legacy ACK** accounts.

| BOSTON<br>UNIVERSITY                                        |                                                                                                    |            |            |         |                |             |                                         |                                       |                    |                       |                    |                   | Log |
|-------------------------------------------------------------|----------------------------------------------------------------------------------------------------|------------|------------|---------|----------------|-------------|-----------------------------------------|---------------------------------------|--------------------|-----------------------|--------------------|-------------------|-----|
| Home Employee Self-Service<br>Legacy ACK to SAP SAP to Lega | Manager Self-Service                                                                                               | Finance    | ACCT XWalk | Reporti | ng Worklist    | WebGUI      | DSA                                     | Procurement                           |                    |                       |                    |                   |     |
| <ul> <li>Related Linka<br/>Help Using AccLXWalk</li> </ul>  | Translation from SAP Objects GL Account Cost Center: 2570430 Business Area Fund: Grant Internal Order: WBS Element | Close back | NED VA C   | Grants  | [99] Translate | Walker Acco | unt Info<br>dicator Walke<br>014<br>057 | r Unt Walker Department<br>001<br>043 | Legacy Object Code | Source Prefix<br>2717 | Source Suffix<br>9 | hactive Indicator |     |

There may be times when an "alpha character" will appear on the **Source Prefix** field, when translating an Internal Order. This is not an error; it will usually apply to <u>new **SAP** Cost Objects</u> created after July 1, 2011.

Below is an example of a translation of SAP to legacy with an alpha charater as the Source Prefix field. A new legacy account set up.

| Home     Employee Self-Service     Manager Self-Service     Finance     ACCT XWalk     Reporting     Worklist     WebGUI     DSA     Procurement                                                                                                    | BOSTON<br>UNIVERSITY                                             |                              |                   |                          |           |                           |                    |                   |                    |                         |               | Lo                 | ig off |
|----------------------------------------------------------------------------------------------------|------------------------------------------------------------------|------------------------------|-------------------|--------------------------|-----------|---------------------------|--------------------|-------------------|--------------------|-------------------------|---------------|--------------------|--------|
| Legary ACK to SAP SAP to Legary ACK   Related Links  Related Links | Home Employee Self-Service                                       | Manager Self-Service Finance | ACCT XWalk Rep    | porting Worklist         | WebGUI    | DSA I                     | Procurement        |                   |                    |                         |               |                    |        |
| Related Links     Help Using Acct3:Walk     Basiness Area     Timesa area     Timesa area     Timesa     Timesa area           | Legacy ACK to SAP SAP to Legac                                   | ty ACK                       | ack to Legacy ACK |                          |           |                           |                    |                   |                    |                         |               |                    | ^      |
| Valker Account Info Under Account Info Under Accoun | <ul> <li>Related Links</li> <li>Help Using-Acct-XWalk</li> </ul> | SAP Objects                  |                   |                          |           |                           |                    |                   |                    |                         |               |                    |        |
|                                                                                                    |                                                                  | Cost Center:                 | CAS Neurobio Hire | : Cruz-Martin (24 Cumtn) | Translate | Fund<br>Fund<br>Indicator | Walter (Int<br>091 | Welker Department | Legacy Object Code | Source Brafix 4<br>D294 | Source Suffix | Inactive Indicator |        |

The example below displays a translation of legacy balance sheet account to SAP Cost Object; legacy petty cash account for SAP Business Area, Fund and Grant codes.

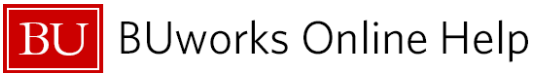

| BOSTON                                                |                      |                                                                                                    |                      |         |            |           |                                                                                                    |            |        |             |  |      |  |
|-------------------------------------------------------|----------------------|----------------------------------------------------------------------------------------------------|----------------------|---------|------------|-----------|----------------------------------------------------------------------------------------------------|------------|--------|-------------|--|------|--|
| Home En                                               | mployee Self-Service | Manager Self-Service                                                                                                    | Organizational Chart | Finance | ACCT XWalk | Reporting | Worklist                                                                                                    | WebGUI     | BU DSA | Procurement |  |      |  |
| Legacy ACK to                                         | SAP SAP to Le        | gacy ACK                                                                                                    |                      |         |            |           |                                                                                                    |            |        |             |  |      |  |
| <ul> <li>Related Lin</li> <li>Help Using-J</li> </ul> | Inks                 | Walker to SAP Translati                                                                                                    | ion                  |         |            |           |                                                                                                    |            |        |             |  |      |  |
|                                                       |                      | Walker Account Info           Fund         - Unit         - Dept         - Object         - Source           ACK         0         -         -         -         -         -         -         -         -         -         -         -         -         -         -         -         -         -         -         -         -         -         -         -         -         -         -         -         -         -         -         -         -         -         -         -         -         -         -         -         -         -         -         -         -         -         -         -         -         -         -         -         -         -         -         -         -         -         -         -         -         -         -         -         -         -         -         -         -         -         -         -         -         -         -         -         -         -         -         -         -         -         -         -         -         -         -         -         -         -         -         -         -         -         - |                      |         |            | anslate   | SAP Chart of Accounts Business Area: ICRC Charles River Campus Grant: GRANTNR NOT RELEVANT GRANT GRAN: 100100 PETTY CASH |            |        |             |  |      |  |
|                                                       |                      | Clear                                                                                                    | 2                    |         |            |           | Cost Center:<br>Order:<br>WBS Element<br>Fund:                                                                           | 1000200230 |        | PSY/TOMPSON |  |      |  |
|                                                       |                      |                                                                                                    |                      |         |            |           |                                                                                                    |            |        |             |  | <br> |  |

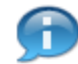

## Additional Information

- A. If a SAP account cannot be found contact the Central Office responsible for the fund.
- **B.** If a **Legacy ACK** cannot be found for a cost object, contact the Central Office responsible for the cost object.

| Department                 | Website                                           | Contact Information               |
|----------------------------|---------------------------------------------------|-----------------------------------|
| General Accounting         | http://www.bu.edu/cfo/comptroller/departments/gen | 617-353-4266                      |
|                            | eral-accounting/                                  | genacctg@bu.edu                   |
| Budget & Planning Office   | http://www.bu.edu/budget/                         | 617-353-4330                      |
|                            |                                                   | Click here for a list of contacts |
| Office of Sponsor Programs | http://www.bu.edu/researchsupport/administration/ | 617-353-4365                      |
| (OSP)                      |                                                   | ospinfo@bu.edu                    |
| Post Award Financial       | http://www.bu.edu/researchsupport/administration/ | <u>617-353-4355</u>               |
| Operations (PAFO)          |                                                   | pafo@bu.edu                       |

| Department           | Website                                              | Contact Information                  |
|----------------------|------------------------------------------------------|--------------------------------------|
| General Accounting   | http://www.bu.edu/cfo/comptroller/departments/genera | 617-353-4266                         |
|                      | I-accounting/                                        | genacctg@bu.edu                      |
| Budget Office        | http://www.bu.edu/budget/                            | 617-353-4330                         |
|                      |                                                      | http://www.bu.edu/budget/contact-us/ |
| Sponsor Programs     | http://www.bu.edu/researchsupport/administration/    | 617-353-4365 – CRC                   |
|                      |                                                      | ospinfo@bu.edu                       |
| Post Award Financial | http://www.bu.edu/researchsupport/administration/    | <u>617-353-4355</u>                  |
| Operations           |                                                      | pafo@bu.edu                          |

# Important Important

**Note:** If the correct **Legacy ACK** or **SAP Cost Object** is not used, the posting will have to be corrected by creating a Journal Entry or a Salary Adjustment will need to be made through Student Payroll or Payroll Services. Contact your Finance Director, Grants Administrator or the Central Office responsible for the Legacy account or cost object for further information.